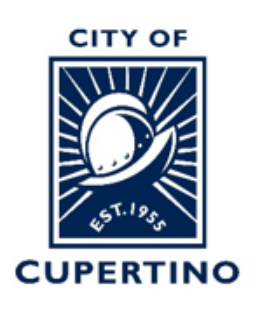

### COMMUNITY DEVELOPMENT DEPARTMENT

10300 TORRE AVENUE • CUPERTINO, CA 95014 (408) 777-3223 CUPERTINO.GOV

# Checking the Status of a Plan Review in ProjectDox

Important Note: If you are accessing the project using the system generated emails and the

**Start Task** or **Open Project** buttons. Please note that once you sign into the system using these buttons, the system automatically opens a separate window called the Eform which is used in other processing steps. For looking up the status, please close the Eform and skip to Step 3 to continue.

## STEP 1 - SIGN INTO PLAN REVIEW SYSTEM:

Log into ProjectDox: https://cupertino-ca-us.avolvecloud.com/Portal/Login/Index/Cupertino-CA-Prod

| CITY OF<br>CUPERTINO<br>CUPERTINO                                     | LITY OF CUPERTINO, CA - TERMS AND CONDITIONS OF USE<br>Vour access to and use of the City of Cupertino's ('City')<br>ProjectOx website (the "Site') is subject to the following<br>terms and conditions, as well as all applicable laws. Your<br>access to the Site is in consideration for your agreement to<br>                                                                                                    |
|-----------------------------------------------------------------------|----------------------------------------------------------------------------------------------------|
| © 2021 Avolve Software. ProjectDox (Version 9.2.8<br>of Avolve Softwa | .909) and ProjectFlow (Version 9.2.8.912) are trademarks a voice end of the second statemarks a statemark of the second statemark of the second statem |
| GETTING STARTED    ACCEPTIN                                           | VIDEO SERIES<br>IG A TASK    DOWNLOADING APPROVED PLANS                                                                                                    |

#### **STEP 2 – LOCATE PROJECT:**

Locate the project within ProjectDox. You may see it under the "*Projects*" tab when you log in. *Or* you can type the permit number in the search box located in the upper right side of screen. Wait for it to populate underneath, and then click the blue populated permit number. You can also click the blue permit number listed under the "PROJECT" column if you see your permit there.

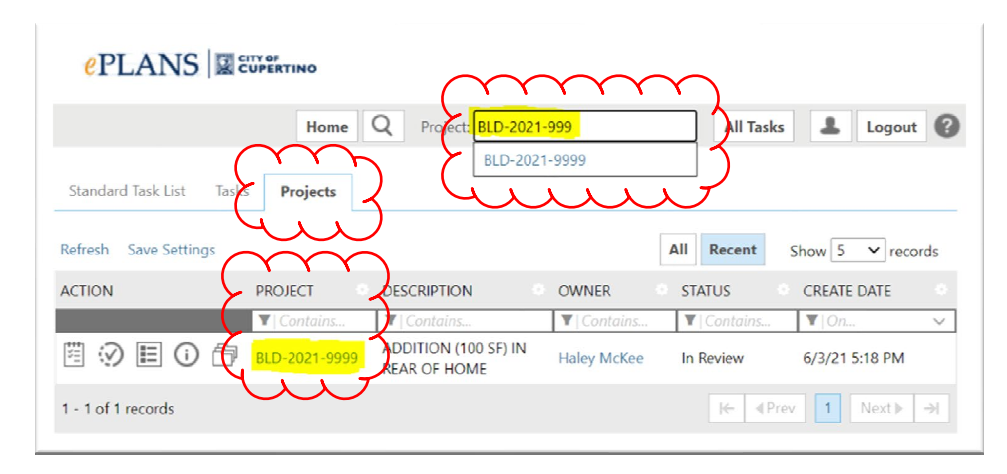

#### **STEP 3 – STATUS REPORT:**

Once you are in your project, click on the "*Status*" Tab at the top of the screen. Click on the "*View Report*" button at the bottom of the page.

| Home Q Project: Enter project name Create Project All 1              | Tasks All Reports        | Logout 🕜      | Admin          |
|----------------------------------------------------------------------|--------------------------|---------------|----------------|
| Tasks File <b>S Status</b> fo Reports Discuss BLD-2021-9999: Test Pr | roject                   | Main Contact: | Building Staff |
| Review Type:                                                         | BIC Building             |               |                |
| Total Number of Files:                                               | 33                       |               |                |
| Time Elapsed:                                                        | 4 days 20 hrs            |               |                |
| Prescreen Review Comments (Unresolved):                              | 0                        |               |                |
| Time with Jurisdiction:                                              | 0 days 0 hrs             |               |                |
| Time with Applicant:                                                 | 4 days 20 hrs            |               |                |
| Status:                                                              | Upload                   |               |                |
| Upload:                                                              | 4 days 20 hrs            |               |                |
| Current Non-Completed Tasks:                                         | 1                        |               |                |
| Waiting Upload and Submit:                                           | 4 days 20 hrs [Accepted] |               |                |
| For more details: Workflow Routing Slip View Report                  |                          |               |                |

#### PLANS CUPERTINO

#### **STEP 4 – VIEWING STATUS REPORT:**

A separate window will open that is labeled "Plan Review – Workflow Routing Slip". The routing slip shows all the workflow review cycles. The most current review cycle is located

| Plan Review - Wor                                                                                                    | kflow Rc        | uting Slip        | }              |                                                        |                                                                                         |                                                                           |                                          |                   |                 |
|----------------------------------------------------------------------------------------------------|-----------------|-------------------|----------------|--------------------------------------------------------|-----------------------------------------------------------------------------------------|---------------------------------------------------------------------------|------------------------------------------|-------------------|-----------------|
| Review Type: <b>BIC Building</b><br>Number of Files: <b>1</b><br>Project Name: <b>BLD-2022-0215</b><br>Workflow: <b>BLD-2022-0215 - PF</b><br><b>PM</b><br>Total Review Comments: | low Building Te | mplate - 2/9/2022 | 11:23:46       | Time Ela<br>Time wit<br>Time wit<br>Complet<br>Complet | psed: <b>0 day</b><br>th Jurisdiction<br>th Applicant:<br>ted Submissi<br>ted Plan Revi | s 12 hrs<br>n: 0 days 12<br>0 days 0 hr:<br>on (Prescreen<br>iew: Not Con | hrs<br>s<br>): 0 days 10.5 hr<br>ıpleted | S                 |                 |
| TASK                                                                                                    | TASK STATUS     | REVIEW STATUS     | CYCLE 🗘        | ASSIGNED \$                                            | ACCEPTED 💲                                                                              | COMPLETED \$                                                              | GROUP 🗘                                  | USER              | SUB TOTAL       |
| Upload and Submit                                                                                                    | Completed       |                   | 0              | 02/09/2022<br>11:23 PM                                 | 02/09/2022<br>11:27 PM                                                                  | 02/09/2022<br>11:28 PM                                                    | Applicant                                | Timothy Dominguez | 0 days 0 hrs    |
|                                                                                                    | Completed       |                   | 0              | 02/09/2022<br>11:28 PM                                 | 02/10/2022<br>09:47 AM                                                                  | 02/10/2022<br>09:48 AM                                                    | Coordinator                              | Kim Dunbar        | 0 days 10.5 hrs |
| Prescreen Review                                                                                                    |                 |                   |                |                                                        |                                                                                         | 02/10/2022                                                                |                                          |                   |                 |
|                                                                                                    | Completed       | $\sim\sim\sim$    | $\gamma\gamma$ | 02/10/2022<br>09:48 AM                                 | 02/10/2022<br>09:48 AM                                                                  | 09:49 AM                                                                  | Cooleman                                 | Kimpanba          |                 |
| Prescreen Review                                                                                                    |                 | $\sim$            | 1              | 02/10/2022<br>09:48 AM<br>02/10/2022<br>09:49 AM       | 02/10/2022<br>09:48 AM                                                                  | 09:49 AM                                                                  | Building                                 |                   | 0 days 1.5 hrs  |

#### **Understanding the Plan Review Status**

- There are four statuses that may show (explained below), or it may show blank, meaning it has not been accepted by the reviewer yet, but is waiting in their que.
- Additionally, the Reviewer may be blank, in this case, the project has been routed to the department and is waiting to be assigned/accepted by a particular plan reviewer.

Accepted – The reviewer has accepted the task and the project is in review.

Approved – The project has been approved by the reviewer/department.

**Corrections Required** – The project is not approved and requires corrections. A comment letter is typically uploaded in the "City Review Comments" folder the applicants review and can also be downloaded.

No Review Required- It has been deemed that no review is required by that department.